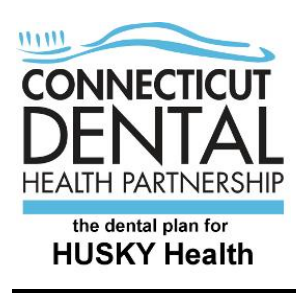

## Instructions for registration on CTDHP.com

At The Connecticut Dental Health Partnership (CTDHP), protecting your information is very important to us. As a safety precaution, we have changed the way you will log into our website. To be sure that your information is secure, you will be required to register on our website before being able to login and gain access to the site.

Here are easy instructions to help you register:

Click on the "Clients" tab on the top left side of screen.

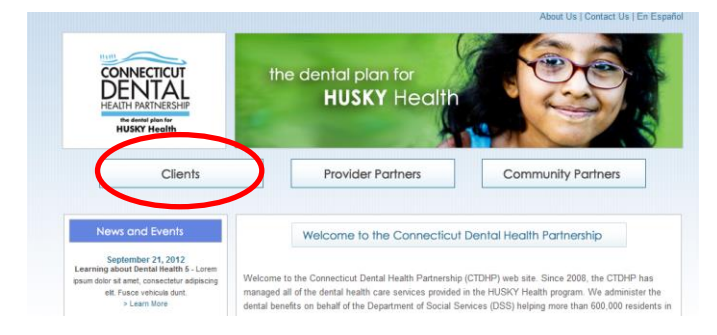

Click on "Client Login" near the bottom of the list on the left side of screen.

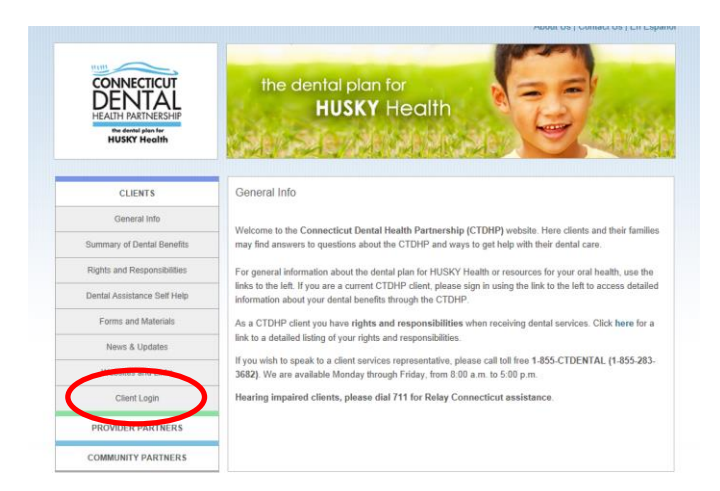

In the "Client Login" window, click on "click here" in order to register. The registration process only needs to be done once per Client ID.

| CONNECTICUT<br>DENTAL<br>HEALTH VARIANCESHIP<br>VIEW VARIANCESHIP<br>HUSKY Health | the dental plan for<br>HUSKY Health                            |
|-----------------------------------------------------------------------------------|----------------------------------------------------------------|
| CLIENTS                                                                           | Client Login                                                   |
| General Info                                                                      |                                                                |
| Summary of Dental Benefits                                                        | If you have not yet registered, please click here to register. |
| Rights and Responsibilities                                                       | Email Address:                                                 |
| Dental Assistance Self Help                                                       | Password:                                                      |
| Forms and Materials                                                               | Forgot password?                                               |
| News & Updates                                                                    | Login                                                          |
| Websites and Links                                                                |                                                                |
| Client Login                                                                      | -                                                              |

In the "Client Registration" window, enter your Client ID, your last name and your date of birth in the boxes provided. Enter the numbers from the security image in the box provided and click the "Continue" button.

|                                                                                   | About Us   Contact Us   En Españo                                                                                                    |
|-----------------------------------------------------------------------------------|----------------------------------------------------------------------------------------------------|
| CONNECTICUT<br>DENTAL<br>HEALTH PARTNERSHIP<br>Re devide plan for<br>HUSKY Health | the dental plan for<br>HUSKY Health                                                                                                    |
| CLIENTS                                                                           | Forgot Password                                                                                                    |
| General Info                                                                      |                                                                                                    |
| Summary of Dental Benefits                                                        | Please enter the email address that you used during registration, the last four dives of your Client ID, the<br>numbers that you see in the security image, then click the "Continue" button. |
| Rights and Responsibilities                                                       |                                                                                                    |
| Dental Assistance Self Help                                                       | Email Address:                                                                                                    |
| Forms and Materials                                                               | Laur 4 aigita of one n.D.                                                                                                    |
| News & Updates                                                                    | 00-1010                                                                                                    |
| Websites and Links                                                                | Play Security Image Audio File                                                                                                    |
| Client Login                                                                      | Please enter the numbers that you see in the security image hown above:                                                                                                    |
| PROVIDER PARTNERS                                                                 |                                                                                                    |
| COMMUNITY PARTNERS                                                                | Continue                                                                                                    |

In the next "Client Registration" window, enter your email address and create a password and confirm your password in the boxes provided. Passwords must be eight or more characters and can only use letters or numbers. Once done, click the "Register" button.

| CONNECTICUT<br>DENTAL<br>HEALTH PARTNERSHIP<br>Inte detel plan for<br>HUSKY Health | the dental plan for<br>HUSKY Health  |                                        |
|------------------------------------------------------------------------------------|--------------------------------------|----------------------------------------|
| CLIENTS                                                                            | client Registration                  |                                        |
| General Info                                                                       |                                      |                                        |
| Summary of Dental Benefits                                                         | Please enter your email address, and | d create a password for your account.  |
| Rights and Responsibilities                                                        | Email Address:                       |                                        |
| Dental Assistance Self Help                                                        | Password:                            | 8-20 characters: no special characters |
| Forms and Materials                                                                | Confirm password:                    |                                        |
| News & Updates                                                                     |                                      |                                        |
| Websites and Unive                                                                 | Register                             |                                        |
| websites and Links                                                                 |                                      |                                        |

A new window appears stating that your registration was successful. Click on "click here" to get to the client login page to login with your new credentials.

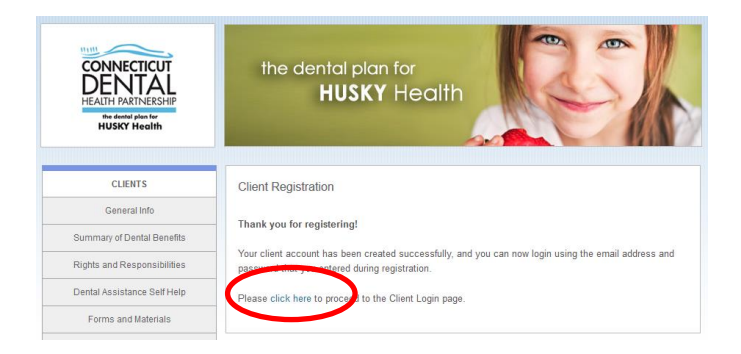

In the "Client Login" window enter your email address and the new password you created and click the "Login" button.

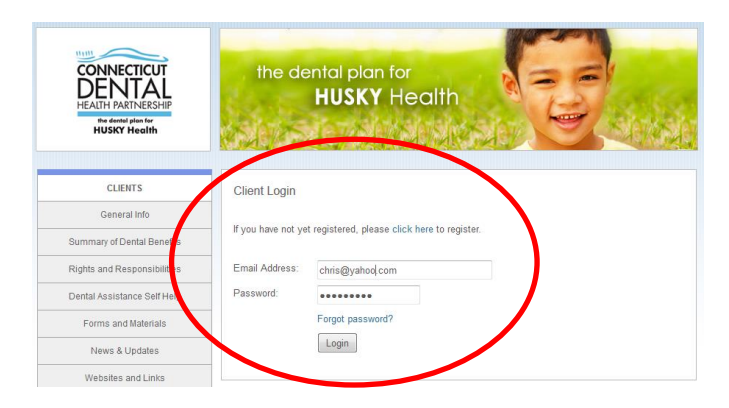

On your first login, you will be prompted to create security questions which can be used to reset your password if it is lost. In the "Security Questions" window, choose the three security questions you would like to answer from the drop down boxes. Put your answers in the box under each question.

When complete, click on the "Continue" button.

| CONNECTICUT<br>DENTAL<br>HEALTH PARTNERSHIP<br>Me dental plan fer<br>HUSKY Health | the           | dental plan for<br>HUSKY Health                                                      |
|-----------------------------------------------------------------------------------|---------------|--------------------------------------------------------------------------------------|
| CLIENTS                                                                           | Security Qu   | uestions                                                                             |
| General Info                                                                      | Please answe  | er three of the security questions shown below. When you are finished please click o |
| Summary of Dental Benefits                                                        | "Continue" bu | tton.                                                                                |
| Rights and Responsibilitie                                                        | Question:     | What is your grandmother's middle name (your mother's mother)? -                     |
| Dental Assistance Self Hulp                                                       | Answer:       |                                                                                      |
| Forms and Material                                                                | Question:     | What is your mother's middle name?                                                   |
| News & Updates                                                                    | Answer:       |                                                                                      |
| Websites and Links                                                                | Question      | What was the first foreign country that you visited?                                 |
| Client Login                                                                      | Answer:       |                                                                                      |
|                                                                                   |               |                                                                                      |
| PROVIDER PARTNERS                                                                 |               |                                                                                      |

A new window will appear with a message stating that your security questions were successfully configured.

To continue, click on "click here".

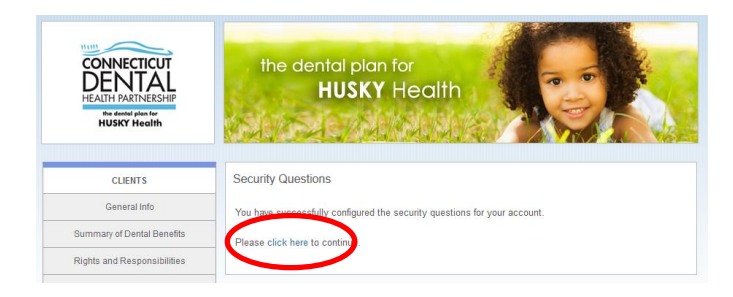

A new window will appear showing your account information and the HUSKY plan you are enrolled in. On the bottom of this window there are options to update your information, view your dental history or contact customer service. If you have any issues with the new registration process, please contact customer service at: (866) 420-2924.